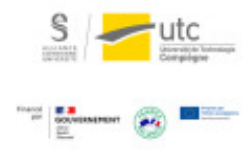

# **Tutoriel : L'activité « Base de** données » sur Moodle

Version: M.À.J. V.1.1

09/03/2024 Date :

Auteur(s) : Cellule d'Appui Pédagogique UTC

## Table des matières

| Introduction                            | 3  |
|-----------------------------------------|----|
| 1. Créer l'activité « Base de données » | 4  |
| 2. Paramètres généraux                  | 5  |
| 2.1. Fiches                             | 5  |
| 2.2. Disponibilité                      | 5  |
| 2.3. Evaluations                        | 6  |
| 2.4. Paramètres classiques              | 6  |
| 3. Choisir les champs                   | 7  |
| 4. Les modèles                          | 10 |
| 5. Utiliser un modèle existant          | 12 |

### Introduction

L'activité « Base de données » vous permet d'avoir un espace où vos étudiants peuvent déposer des travaux et auxquels tous les étudiants de votre cours pourront avoir accès.

Il peut vous permettre de mettre en place une évaluation par les pairs plus flexible que l'activité « Atelier » ou d'avoir un espace de dépôt pour discuter autour des travaux de vos étudiants sans évaluation.

L'idée primaire de cette activité est de vous permettre de construire une base avec vos étudiants par exemple une liste de présentation d'articles.

## 1. Créer l'activité « Base de données »

- 1 Activez le mode édition
- 2 Cliquez sur Ajouter une activité ou une ressource et choisissez « Base de données ».

| AC | TIVITÉ | S                  | ^                                                                                                    |
|----|--------|--------------------|----------------------------------------------------------------------------------------------------|
| 0  | 8      | Atelier            | Le module d'activité base de données permet aux<br>participants de construire, afficher et rechercher une |
| ۲  |        | Base de données    | collection de fiches. La structure des fiches est définie par                                             |
| 0  | 0      | BigBlueButtonBN    | l'enseignant sous la forme de plusieurs champs. Les types                                                 |
| ~  | -      | Chat               | de champs comprennent des cases à cocher, des boutons                                                     |
| 0  |        | Chat               | radio, des menus déroulants, des images, des fichiers, des                                                |
| 0  | 6      | Choix de Groupe    | URLs, des nombres et du texte.                                                                            |
| 0  | 0      | Consultation       | La mise en page des informations lors de l'affichage de                                                   |
| 0  | -      | Contonu interactif | listes, des fiches ou lors de la modification des fiches peut                                             |
| 0  |        | Contenu interactii | être contrôlée par des modèles. Ces modèles peuvent être                                                  |
| 0  | 6      | Devoir             | partagés entre les cours comme des préréglages. Les                                                       |
| 0  | •      | Feedback           | enseignants peuvent également importer et exporter des                                                    |
| ~  | -      | Forum              | articles de base de données.                                                                              |
| 0  | •      | Forum              | Si le filtre de liaison automatique de base de données est                                                |
| 0  | (L)    | Glossaire          | activé, les fiches d'une base de données seront                                                           |
| 0  | 1      | Jitsi              | automatiquement liés aux mots ou phrases apparaissant                                                     |
| 0  |        | Lecon              | dans le reste du cours.                                                                                   |
| ~  | -      | Leyon              | L'enseignant peut autoriser les commentaires sur les article                                              |
| 0  | 3      | Liste des tâches   | Les articles peuvent également être évalués par les                                                       |
| 0  | C      | Outil externe      | enseignants ou les participants (évaluation par les pairs).                                               |
| 0  | 0      | Paquetage SCORM    | Les évaluations sont combinées pour former une note                                                       |
| -  | ~      |                    | enregistrée dans le carnet de notes.                                                                      |
| 0  | 題      | Présence           | Une activité de base de données neut être utilisée rour -                                                 |
| 0  |        | Questionnaire      | one avenue ve vase ve donnees peur elle dinsee pour .                                                     |

3 Cliquez sur « Ajouter »

09/03/2024

4 Donnez un nom à votre activité et éventuellement une description

## 2. Paramètres généraux

### 2.1. Fiches

Déroulez l'onglet Fiches.

Afficher la description sur la page de cours ?
 Fiches

 Approbation requise ?
 Non ‡

 Autoriser les commentaires

 Non ‡

 Fiches requises avant consultation

 Aucun ‡
 Disponibilité
 Évaluations

L'approbation requise demande la validation d'un enseignant pour afficher le travail d'un étudiant. Autorisez les commentaires si vous souhaitez que les étudiants puissent discuter des travaux de leurs camarades.

#### 2.2. Disponibilité

Vous pouvez définir des dates d'ouverture, de fermeture et d'accès en lecture (sans dépôt de nouveau travail).

| <ul> <li>Disponibilité</li> </ul> |      |       |    |        |      |       |             |
|-----------------------------------|------|-------|----|--------|------|-------|-------------|
| Disponible du                     | 13 🗢 | avril | \$ | 2020 🗢 | 22 🕏 | 03 \$ | Activer     |
| Disponible jusqu'au               | 13 ¢ | avril | \$ | 2020 🕈 | 22 🕈 | 03 ¢  | Activer     |
| En lecture seule dès le           | 13 🕈 | avril | \$ | 2020 🗘 | 22 🕈 | 03 \$ | 🛗 🗌 Activer |
| En lecture seule jusqu'au         | 13 ¢ | avril | ¢  | 2020 🕈 | 22 🕈 | 03 \$ | Activer     |

### 2.3. Evaluations

Par défaut cette activité ne comporte pas d'évaluation mais elle peut se transformer en évaluation par les pairs.

Vous avez le choix entre plusieurs méthodes de calcul.

| <ul> <li>Évaluations</li> </ul>     |                                              |         |                                                            |  |
|-------------------------------------|----------------------------------------------|---------|------------------------------------------------------------|--|
| Θ                                   |                                              |         |                                                            |  |
| tõles avec autorisation<br>févaluer | La vérification des capacite                 | és n'es | t pas disponible tant que l'activité n'est pas enregistrée |  |
| Type de combinaison 📀               | Pas d'évaluation                             | ¢       |                                                            |  |
|                                     | Pas d'évaluation                             |         |                                                            |  |
| Réglages courants                   | Moyenne des évaluations                      |         |                                                            |  |
| Restreindre l'accès                 | Nombre d'évaluations<br>Évaluation maximale  |         |                                                            |  |
| Achèvement d'activit                | Évaluation minimale<br>Somme des évaluations |         |                                                            |  |

#### 2.4. Paramètres classiques

Comme dans les autres activités vous pouvez définir une disponibilité, une restriction d'accès, une modalité d'achèvement...

Cliquez sur Enregistrer et afficher.

## 3. Choisir les champs

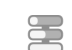

Vous allez devoir choisir les champs c'est-à-dire les éléments que les étudiants devront renseigner dans leur fiche.

Vous pouvez utiliser un modèle (voir plus bas).

1 Cliquez sur l'onglet Champs.

| Affichage liste Af    | ffichage fiche    | Recherche       | Ajouter une fiche | Exporter | Modèles | Champs | Préréglages |
|-----------------------|-------------------|-----------------|-------------------|----------|---------|--------|-------------|
| Cette base de donné   | es ne contient en | core aucun ch   | iamp.             |          |         |        |             |
| Maniflan an anias mai |                   |                 |                   |          |         |        |             |
| veumez en creer mai   | intenant ou chois | ir un préréglag | je disponible.    |          |         |        |             |
| veumez en creer mai   | intenant ou chois | ir un préréglaç | je disponible.    |          |         |        |             |
| Créer un nouveau cham | p Choisir         | e               | e disponible.     |          |         |        |             |
| Créer un nouveau cham | p Choisir         | e               | e disponible.     |          |         |        |             |

2 Choisissez un champ qui vous convient

#### Par exemple

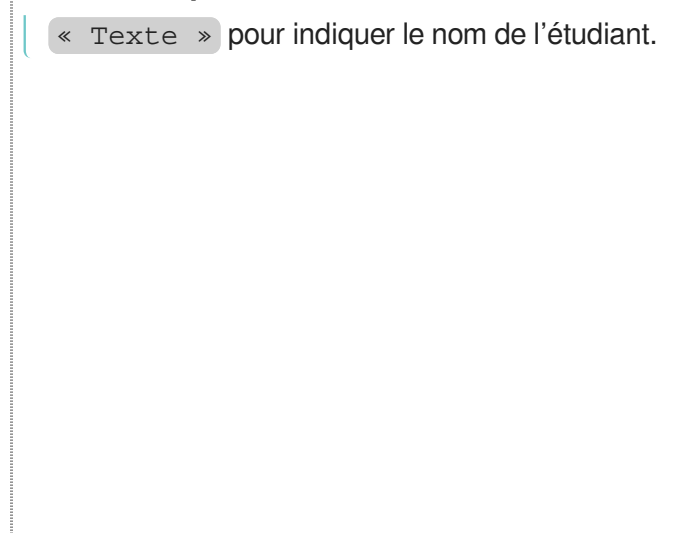

| Cette base de données ne<br>Veuillez en créer mainten<br>Créer un nouveau champ                                                                                                    | e contient enco<br>ant ou choisir u<br>Choisir | re aucun cha<br>In préréglage | amp.<br>e disponible |          |
|----------------------------------------------------------------------------------------------------|------------------------------------------------|-------------------------------|----------------------|----------|
| Veuillez en créer mainten<br>Créer un nouveau champ                                                                                                    | ant ou choisir u<br>Choisir<br>Choisir         | n préréglage                  | e disponible         |          |
| Créer un nouveau champ                                                                                                    | Choisir                                        | \$                            |                      |          |
| Image: Second and Second and S | Choisir                                        |                               |                      |          |
|                                                                                                    | outon radio                                    |                               |                      |          |
| Champ de tri par défaut C                                                                                                    | Case à cocher<br>Date                          | Asce                          | ndant 🗢              | Enregist |
| ACTIVITÉ PRÉ<br>test avec fichier                                                                                                    | ichier<br>mage<br>at./Long.<br>Ienu            |                               |                      |          |
| M                                                                                                    | 1enu multiple<br>Iombre                        | à                             |                      |          |
| ۲<br>۲                                                                                                    | exte                                           |                               |                      |          |

3 La page s'actualise, vous devez entrer le nom du champ puis choisir si c'est un élément obligatoire ou non.

#### 4 Cliquez ensuite sur « Ajouter ».

| Affichage liste | Affichage fiche | Recherche         | Ajouter une fiche | Exporter | Modèles | Champs | Préréglages |
|-----------------|-----------------|-------------------|-------------------|----------|---------|--------|-------------|
| Champ texte     |                 |                   |                   |          |         |        |             |
|                 |                 | Nom du cham       | Nom de l'étudiant | 0        |         |        |             |
|                 | De              | scription du cham | p                 |          |         |        |             |
|                 |                 | Champ requ        | is 🗹              |          |         |        |             |
|                 | Permettre les   | liens automatique |                   |          |         |        |             |

09/03/2024

5 Ajoutez autant de champs que vous souhaitez puis passez à l'étape du modèle.

### 4. Les modèles

#### Cliquez sur l'onglet « Modèle fiche »

Un modèle vous est proposé en fonction des champs choisis.

| Modèle Javascript Balises disponibles  Modèle fiche  Champs Mon devoir - [[Mon devoir]] Titre du devoir - [[Titre du devoir] Date - [[Date]] Prénom de l'étudiant - [[Prénom Nom de l'étudiant - [[Prénom Nom de l'étudiant - [[Prénom Prénom de l'étudiant: [[Prénom de l'étudiant]] Prénom de l'étudiant: [[Prénom de l'étudiant]] Date: [[Date]] Modifier - ##delete## Approuver - ##approve## Retirer l'approbation - ##disapp Exporter - ##export## Tags: ##tags##                                                                                                    | Modele liste                                              | Modèle fiche   | Modèle n                                 | echerche                   | e avanc | :ée    | Modè      | e nouve  | lle fiche | e I   | Modèk | e RSS | M | odèle CSS |
|----------------------------------------------------------------------------------------------------|-----------------------------------------------------------|----------------|------------------------------------------|----------------------------|---------|--------|-----------|----------|-----------|-------|-------|-------|---|-----------|
| talises disponibles ?       Modèle fiche         Champs       Mon devoir - [[Mon devoir]]         Titre du devoir - [[Titre du devoir]]       Nom de l'étudiant - [[Prénom         Date - [[Date]]       Nom de l'étudiant: [[Nom de l'étudiant]]         Prénom de l'étudiant - [[Nom de l'étudiant - [[Prénom       Nom de l'étudiant: [[Prénom de l'étudiant]]         Modifier - ##delete##       Date: [[Date]]         Modifier - ##delete##       Titre du devoir: [[Titre du devoir]]         Approuver - ##approve##       Mon devoir: [[Titre du devoir]]         Exporter - ##export##       Tags: ##tags##                                                                                                    | Modèle Javascri                                           | ipt            |                                          |                            |         |        |           |          |           |       |       |       |   |           |
| Champs       Mon devoir - [[Mon devoir]]         Titre du devoir - [[Titre du devoir]         Date - [[Date]]         Prénom de l'étudiant - [[Prénom         Nom de l'étudiant - [[Prénom         Nom de l'étudiant - [[Nom de l'étudiant: [[Prénom de l'étudiant: [[Prénom de l'étudiant]]         Prénom de l'étudiant - [[Nom de l'étudiant - [[Prénom de l'étudiant: [[Prénom de l'étudiant: [[Prénom de l'étudiant]]         Prénom de l'étudiant - [[Nom de l'étudiant: [[Prénom de l'étudiant: [[Prénom de l'étudiant]]         Date: [[Date]]         Mondifier - ##export##         Retirer l'approbation - ##disapp         Exporter - ##export##                                                                                                    | alises disponible                                         | s 🝞            |                                          |                            |         |        |           | Modèle   | fiche     |       |       |       |   |           |
| Titre du devoir - [[Titre du devoir<br>Date - [[Date]]<br>Prénom de l'étudiant - [[Prénom<br>Nom de l'étudiant - [[Nom de l'é<br>Modifier - ##edit##<br>Supprimer - ##delete##<br>Approuver - ##approve##<br>Retirer l'approbation - ##disapp<br>Exporter - ##export##<br>Value - Comparison - ##disapp                                                                                                    | Champs<br>Mon devoir -                                    | [[Mon devoir]] | î                                        | A                          | В       | I      | 1-        | 8.       | =         | i≡    | %     | \$3   |   | H-9       |
| Actions     Date: [[Date]]       Modifier - ##edlete##     Titre du devoir: [[Titre du devoir]]       Approuver - ##approve##     Mon devoir: [[Mon devoir]]       Exporter - ##export##     Tags: ##tags##                                                                                                    | Titre du devo<br>Date - [[Date]<br>Prénom de l'étue       |                | Nom de l'étudiant: [[Nom de l'étudiant]] |                            |         |        |           |          |           |       |       |       |   |           |
| Supprimer - ##delete##     Titre du devoir: [[Titre du devoir]]       Approuver - ##approve##     Mon devoir: [[Mon devoir]]       Retirer l'approbation - ##disapp     Mon devoir: [[Mon devoir]]       Exporter - ##export##     Tags: ##tags##                                                                                                    | Actions                                                   |                |                                          | Date: [[Date]]             |         |        |           |          |           |       |       |       |   |           |
| Retirer l'approbation - ##disapp<br>Exporter - ##export## Tags: ##tags##                                                                                                    | Supprimer - 4                                             | #delete##      |                                          |                            | Ti      | tre du | devoir: [ | Titre du | devoir    | 0     |       |       |   |           |
| Tags: ##tags##                                                                                                    | Retirer l'approbation - ##disapp<br>Exporter - ##export## |                | p                                        | Mon devoir: [[Mon devoir]] |         |        |           |          |           |       |       |       |   |           |
| THE ADDRESS OF A DECEMBER OF A DECEMBER OF A | Exporter - #4                                             | CAPOILER       | ¥                                        |                            |         |        | Tags:     | #tags#   | #         |       |       |       |   |           |
| ##edit## ##deiete## ##approve## ##disapprove## ##export##                                                                                                    |                                                           |                | ##6                                      | dit## ##                   | #delete | ## ##  | #approve  | ## ##d   | isappro   | ove## | ##exp | ort## |   |           |
| Distance in an address in the second second s                                                                                                    |                                                           |                |                                          |                            |         |        |           |          |           |       |       |       |   |           |

#### Vous pouvez modifier ce modèle en privilégiant directement la modification en HTML.

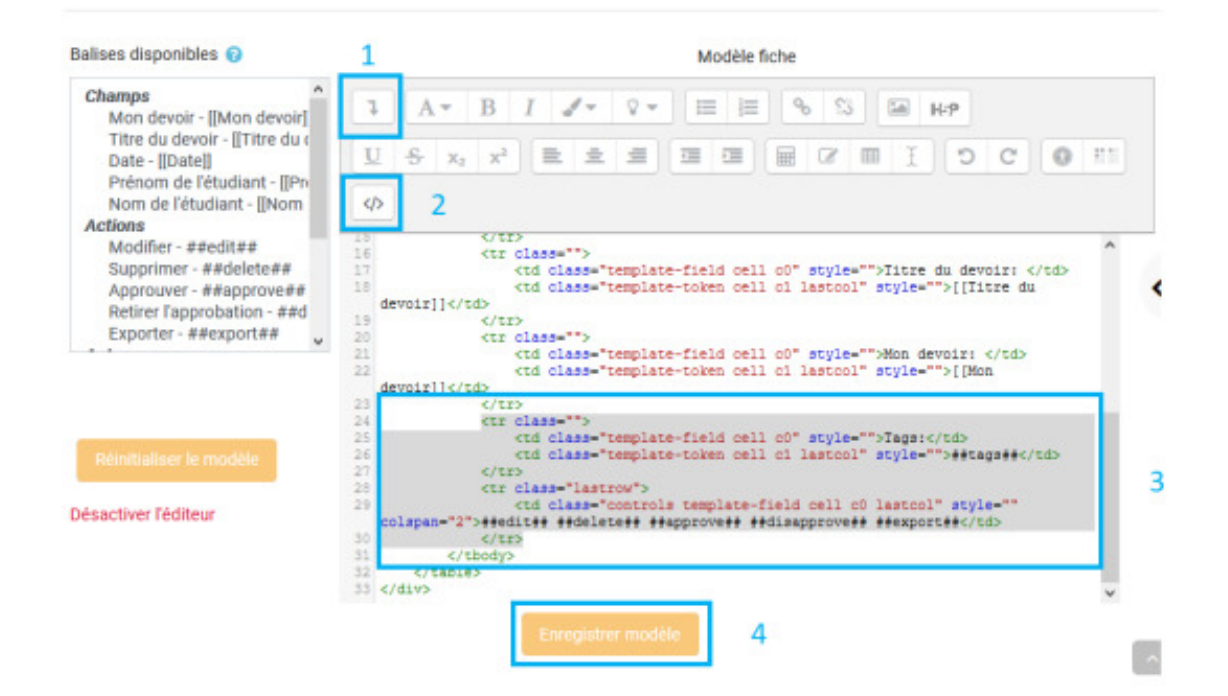

### 5. Utiliser un modèle existant

- Vous pouvez utiliser un modèle existant que vous avez créé ou existant sur la plateforme Moodle :
  - 1 Cliquez sur l'onglet Préréglages.
  - 2 En bas de la page, dans « Utiliser un préréglage », choisissez celui qui vous convient.

|                                     |                                                            | Ce formulaire comprend des champs                      | requis, marqués 🚺 . |
|-------------------------------------|------------------------------------------------------------|--------------------------------------------------------|---------------------|
| <ul> <li>Utiliser un pré</li> </ul> | réglage 💿                                                  |                                                        |                     |
|                                     | 🔿 Galerie d'Images 🟮                                       |                                                        |                     |
|                                     | O Base de données (Florent Be                              | mucas) 💼                                               |                     |
|                                     | <ul> <li>Base de données C2i2 Mi (C</li> </ul>             | lement Haudecoeur) 🏮                                   |                     |
|                                     | <ul> <li>Base de données de nos par</li> </ul>             | tenaires (Shan Jun Zhang) 📋                            |                     |
|                                     | <ul> <li>Base de données de nos par</li> </ul>             | tenaires_nouveau (Shan Jun Zhang) 📋                    |                     |
|                                     | <ul> <li>Base de données de systèm</li> </ul>              | e dinteraction (Taha Belkebir) 📋                       | •                   |
|                                     | Devoir (Chloe Gaziello) 1                                  |                                                        |                     |
|                                     | <ul> <li>Dictionnaire Français-Anglai</li> </ul>           | s-Chinois (Noureddine Ouakouz) 📋                       |                     |
|                                     | 🔿 Galerie des projets (Serge Be                            | ouchardon) 📋                                           |                     |
|                                     | <ul> <li>Retour dexpériences (Shan .</li> </ul>            | Jun Zhang) 📋                                           |                     |
|                                     | <ul> <li>Retour dexpériences (Questi</li> </ul>            | onnaire à Iarrivée) (Shan Jun Zhang) 📋                 |                     |
|                                     | <ul> <li>Retour dexpériences sur vot<br/>Zhang)</li> </ul> | re arrivée dans létablissement partenaire pour le seme | stre A09 (Shan Jun  |
|                                     | <ul> <li>Sondage compétences CAP</li> </ul>                | (Julie Rosset) 💼                                       |                     |
|                                     | Choisir                                                    |                                                        |                     |

#### 3 Cliquez sur « Choisir ».

| 4om de l'étudiant               | Faire correspondre à Nom de l'étudiant 🗢                                                |            |
|---------------------------------|-----------------------------------------------------------------------------------------|------------|
| Prénom de l'étudiant            | Faire correspondre à Prénom de l'étudiant 🗢                                             |            |
| late                            | Faire correspondre à Date 🗢                                                             |            |
| itre du devoir                  | Faire correspondre à Titre du devoir 🗧 🖨                                                |            |
| fon devoir                      | Faire correspondre à Mon devoir 🔹                                                       |            |
| s anciens champs oui ne sont pa | s mis en correspondance avec un nouveau champ seront perdus, ainsi que toutes les donné | ées qu'ils |

4 Cliquez sur « Continuer ».